2021年度法学部 新入学生向けやることリスト(科目登録) 入学前サポートサイトや、法学部事務室からDUETメッセージ「新入生のみなさんへ」に、この表が添付されています。 PDFファイルのリンク欄をクリックすれば、該当ページにジャンプしますので、PDFファイルでもご確認ください。

| フローチャート                       |                                   |   | ✔ やるべきこと                                        | 詳細                                                                                                    | リンク                                                                              |
|-------------------------------|-----------------------------------|---|-------------------------------------------------|----------------------------------------------------------------------------------------------------|----------------------------------------------------------------------------------|
| ## 以下のガイダンスは、必ず視聴・確認すること ##   |                                   |   |                                                 |                                                                                                    |                                                                                  |
|                               | 4/1                               |   | 学修支援システムDUETにログインする                             | DUETへは、「Webシングルサインオン」からログインすることができます。                                                                                                    | Webシングルサインオン                                                                     |
| 1                             | 4/1                               |   | DUETの「事務室からのお知らせ」を確認する                          | 科目登録等に関する大切なお知らせです。必ず確認してください。<br>メッセージに「【英語プレイスメントテスト】入学前未受験の方へ」というメッセージが届い<br>ている場合は、入学前の英語プレイスメントテストが未受験になっています。メッセージ<br>内容の指示に従って必ず受験してください。なお、プレイスメントを未受験の場合は「コ<br>ミュニカティブ・イングリッシュ」が登録できません。 | <ul> <li>※Webシングルサインオンの利用方法については、裏面参照</li> <li>学修支援システムDUET マニュアル(動画)</li> </ul> |
|                               | 4/1                               |   | メールシステム(Office365)でメールを確認する                     | 大学で利用できるメールシステム(Office365)にログインし、初期設定を行ってください。初期設定のタイムゾーンは「大阪、札幌、東京」を指定してください。(「大阪、札幌、東京」が見当たらない場合は、日本の都市名を選択してください)                                                                              |                                                                                  |
| 2                             | 4/1 ~ 4/2                         |   | 新入生学習指導の動画をみる                                   | 大学生活の心構えや、科目の登録方法等について、説明します。<br>所属の学科に関する資料や動画には、すべて、目を通してください。<br>また、『法学部履修要項』および『法学部科目登録の手引き【登録要領】』、『科目登録<br>にあたって』を参照してください。<br>*必要な資料は、右のリンク先からも閲覧可能です。                                      | <u>新入生学習指導について</u>                                                               |
| 3                             | 4/1 ~ 4/2                         |   | 外国語・全学共通教養教育科目説明会の動画をみる                         | 外国語科目や、教養を身につけるための科目の履修について、説明します。<br>『全学共通教養教育科目履修要項』及びリンク先の資料を参照してください。                                                                                                    | 全学共通教養教育センターHP                                                                   |
| ## 以下のガイダンスは、必要に応じて視聴すること。 ## |                                   |   |                                                 |                                                                                                    |                                                                                  |
| 4                             | 4/1 ~                             |   | <b>司法試験ガイダンス</b> の動画と、法曹養成プログラムの動<br>画をみる       | 法曹(裁判官、検察官、弁護士)に興味がある方向けの資料です。                                                                                                    | <u>司法試験ガイダンス(資料・動画)</u><br>法曹養成プログラム(資料・動画)                                      |
| 5                             | 4/1 ~                             |   | 教職課程説明会の動画をみる                                   | 教員免許の取得を目指す方は、必ず視聴してください。<br>法学部では、中一種免(社会)、高一種免(地理歴史)、高一種免(公民)の免許を取<br>得することができます。                                                                                                    | 免許資格課程センターHP                                                                     |
| 6                             | 4/1 ~                             |   | <b>学芸員課程、司書課程、司書教諭課程、</b><br>学校司書プログラム説明会の動画をみる | 学芸員や司書の資格取得を目指す方は、視聴してください。                                                                                                    | <u>免許資格課程センターHP</u>                                                              |
| ## 動画の視聴をおえたら、以下の科目登録を行います ## |                                   |   |                                                 |                                                                                                    |                                                                                  |
| Ø                             | 4/1 ~<br>*科目により締切が異なる<br>ので注意すること |   | <mark>先行登録</mark> を行う                           | 履修条件や受付日程等は科目によって異なります。『法学部科目登録の手引き【登録<br>要領】』および変更内容(法学部HPに掲載)がありますので、確認のうえ登録を行って<br>ください。なお、初修外国語科目(ドイツ語、フランス語、中国語、スペイン語、ロシア<br>語、コリア語)の入門科目等は、この期間に登録申請する必要があります。                              | DUET(Webシングルサインオン)                                                               |
|                               | <b>4/4</b> 10·00∼                 | _ |                                                 | 先行登録利日以外の利日をこの期間に登録」ます。登録期間中は、何度でも登録内                                                                                                    | <u>先行登録/一般登録の登録手順</u>                                                            |
| 8                             | 4/6 ~17:00                        | Ш | 一般登録を行う<br>                                     | 容の変更ができます。                                                                                                    | <u>学びの準備</u>                                                                     |
|                               | 4/3 10:00 ~<br>4月末                |   | ネットワーク利用資格認定試験を受ける                              | 期日までに試験に合格しないと、学内のネットワーク(学内LANの利用、電子メール等)<br>の利用が停止されます。4月中に必ず受験し、合格して下さい。<br>Webシングルサインオンからログインし、Web上で受験することができます。                                                                               | ネットワーク利用資格認定試験について                                                               |
| ## 以下も確認すること ##               |                                   |   |                                                 |                                                                                                    |                                                                                  |
|                               | 4/5、4/6                           |   | 学生定期健康診断に参加する                                   | 本学での健康診断証明書発行には参加が必要です。奨学金申請、運動競技参加、ア<br>ルバイトなどで提出を求められる場合があります。                                                                                                    | 学生定期健康診断について                                                                     |
|                               | 4/1 ~ 4月末                         |   | 学生支援センターからのお知らせを確認する                            | 学生生活に関する注意点を説明します。「NO MORE トラブル」、「障がい学生支援制度 Do, CARE」、「カウンセリングセンターだより」を参照してください。                                                                                                    |                                                                                  |
|                               |                                   |   | 薬物に関する意識調査を回答する                                 | 新入生全員が回答する必要があります。必ずリンク先から回答してください。                                                                                                    | <u>薬物に関する意識調査</u>                                                                |

## Webシングルサインオン

WebブラウザからWebシングルサインオンサービス にアクセスし、 一度ログインすることで、 各種webサービス(Office 365やDUETなど)を、個別の利用者認証なしに、利用できます。

4月1日に交付された「ユーザID通知
 Webシングルサインオンのページ
 書」を、手元に用意します。
 \*「ユーザID・PW」は入学前サポートサイトでも確認できます。
 パスワードを入れ、ログインします。

② 同志社大学ホームページにアクセスし、

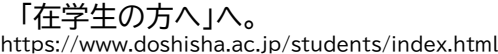

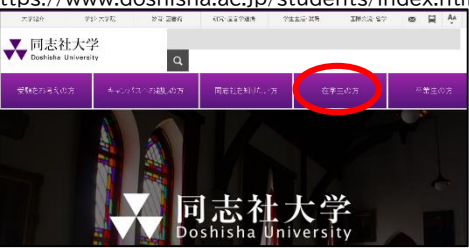

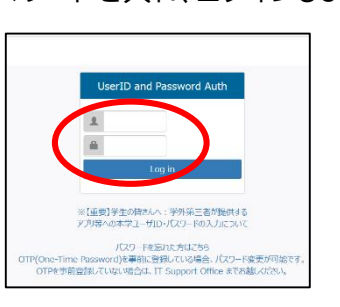

③ バナーの中から、「Web シングルサイ ⑤ 利用を希望するアイコンを選んで ンオン」をクリックします。 クリックし、開きます。

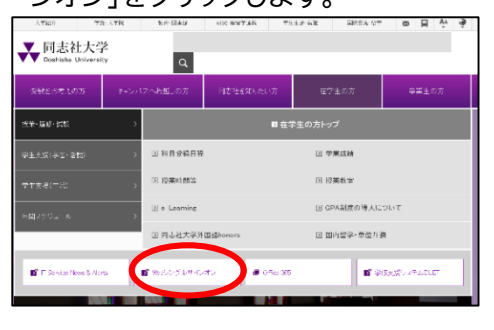

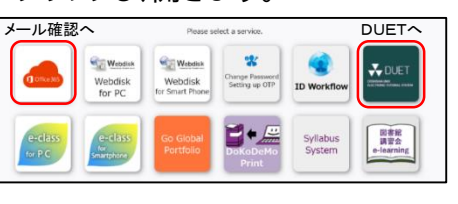

※写真はパソコン画面ですが、 スマートフォンでも操作できます。

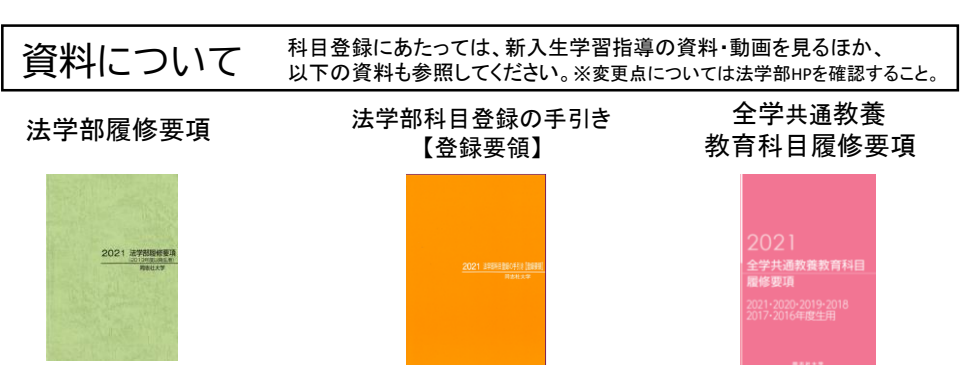

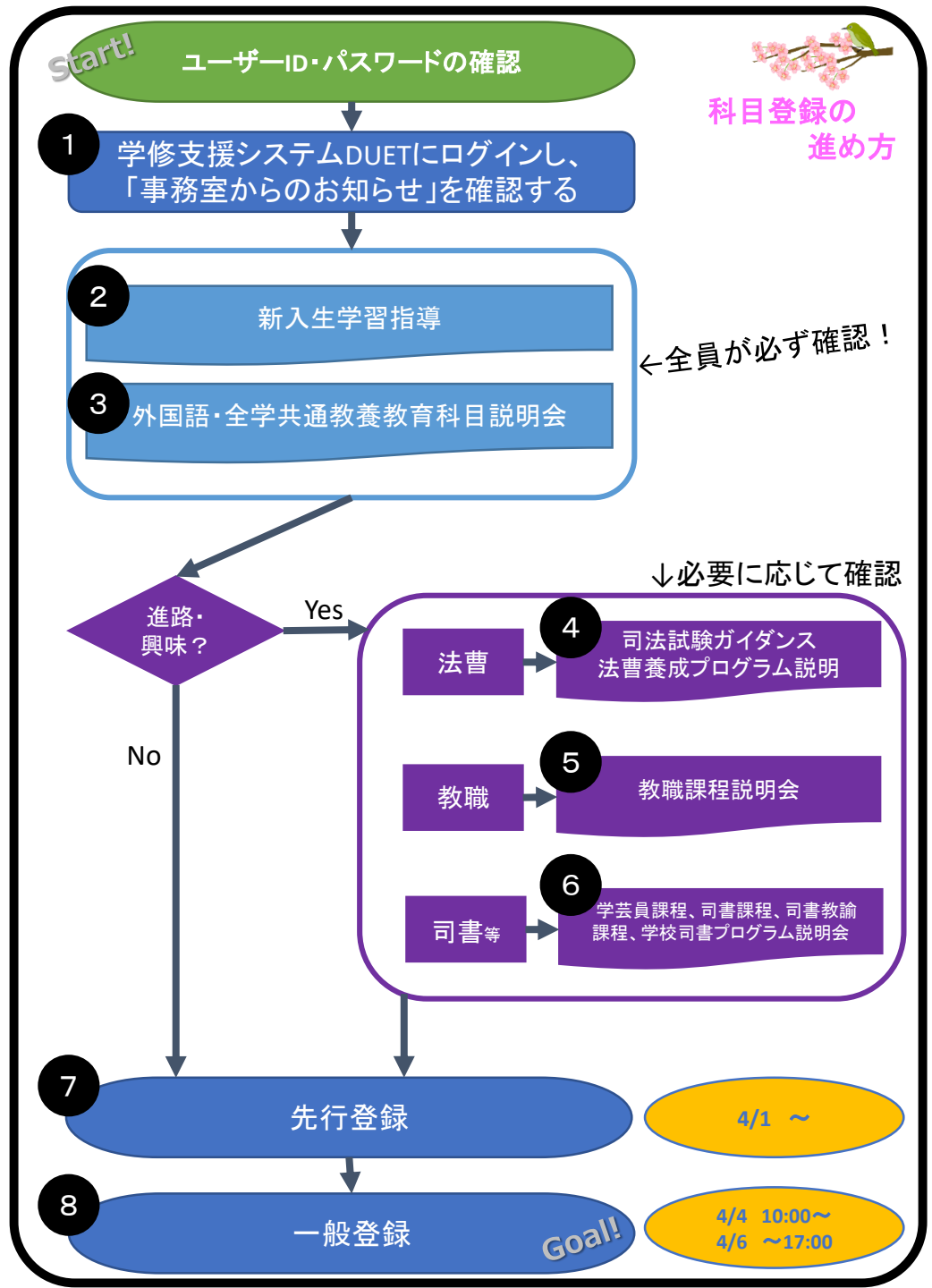